第5.1版の変更点(第5版比)

|       | 変更前                       | 変更後                             |
|-------|---------------------------|---------------------------------|
| 第2章-9 | 【取組・評価書の記入に係る事項】          | 【取組・評価書の記入に係る事項】                |
|       | ウ PAL*の計算方法により、以下の        | ゥ PAL*の計算方法により、以下の              |
|       | ように記入します。                 | ように記入します。                       |
|       | 「モデル建物法」の場合               | 「モデル建物法」の場合                     |
|       | BPIm <b>の値を記入します</b> 。    | BPIm <b>の値を記入します。<u>複数用</u></b> |
|       |                           | <u>途が存在する場合は「モデル建物</u>          |
|       |                           | <u>法複数用途集計ツールによる計算</u>          |
|       |                           | <u>結果」シートにおける「"1. 計算</u>        |
|       |                           | <u>結果"」の「"集計結果(計算対象</u>         |
|       |                           | <u>部分のみ)"」に記載されている</u>          |
|       |                           | 【BPIm <b>】の数値を記入します。</b>        |
| 第2章—  | 【根拠書類に係る事項】               | 【根拠書類に係る事項】                     |
| 10    | (5) 標準入力法で計算を行った場         | (5) 標準入力法で計算を行った場               |
|       | 合、代表的な窓の熱貫流率及び            | 合、代表的な窓の熱貫流率及び                  |
|       | 日射熱取得率を示す書類を提出            | 日射熱取得率を示す書類を提出                  |
|       | します。 なお、 平成 28 年 省エネ      | します。なお、平成 28 年 省エ               |
|       | ルギー基準関係技術資料 エネ            | ネルギー基準関係技術資料 エ                  |
|       | ルギー消費性能計算プログラム            | ネルギー消費性能計算プログラ                  |
|       | (非住宅版)解説 表 2-3-2 ガ        | ム (非住宅版)解説 表 2-3-2 ガ            |
|       | ラスの種類と物性値一覧(第2章           | ラスの種類と物性値一覧(第2章                 |
|       | -10ページから第2章-12ペー          | -10ページから第2章-12ペー                |
|       | ジの表 5 )から <u>開口部</u> の仕様に | ジの表 5 )から <u>窓</u> の仕様に対応       |
|       | 対応する熱貫流率及び日射熱取            | する熱貫流率及び日射熱取得率                  |
|       | 得率を確認できる場合は <u>開口部</u>    | を確認できる場合は <u>窓</u> に関する         |
|       | に関する仕様書等を提出しま             | 仕様書等を提出します。                     |
|       | す。                        |                                 |
|       | (6) 標準入力法で計算を行った場         | (6) 標準入力法で計算を行った場               |
|       | 合、代表的な外壁、屋根、 <u>開口部</u>   | 合、代表的な外壁、屋根、 <u>窓</u> の熱        |
|       | の熱貫流率及び窓の日射熱取得            | 貫流率及び窓の日射熱取得率                   |
|       | 率(図7(エ)から(キ)まで)           | (図7(エ)から(キ)まで)に                 |
|       | についての書類は添付する必要            | ついての書類は添付する必要は                  |
|       | はありません。                   | ありません。                          |
| 第2章—  | 【評価項目の解説】                 | 【評価項目の解説】                       |
| 20    |                           | (7) 環境価値の取扱については「大              |

|      |                     | 規模事業所に対する温室効果ガ                    |
|------|---------------------|-----------------------------------|
|      |                     | ス排出総量削減義務と排出量取                    |
|      |                     | 引制度」(キャップ&トレード制                   |
|      |                     | 度) 及び 「地球温暖化対策報告書                 |
|      |                     | 制度」(中小規模事業所における                   |
|      |                     | 対策)と異なる部分があります                    |
|      |                     | のでご注意ください。詳しくは                    |
|      |                     | 各制度の担当にお問い合わせく                    |
|      |                     | ださい。                              |
| 第2章一 | 【取組・評価書の記入に係る事項】    | 【取組・評価書の記入に係る事項】                  |
| 25   | カ 設備別の一次エネルギー消費量    | カ 設備別の一次エネルギー消費量                  |
|      | の状況は、ERRの計算方法により、   | の状況は、ERR の計算方法により、                |
|      | 以下のように記入します。        | 以下のように記入します。                      |
|      | 「モデル建物法」の場合         | 「モデル建物法」の場合                       |
|      | WEB プログラム (非住宅)の算定  | WEB プログラム (非住宅)の算定                |
|      | 結果における「"1. 計算結果及び   | 結果における「"1. 計算結果及び                 |
|      | 評価結果"」の「"(5) 評価結果"」 | 評価結果"」の「"(5) 評価結果"」               |
|      | で記載されている【BEIm/AC】から | で記載されている【BEIm/AC】から               |
|      | 【BEIm/EV】までの数値を記入しま | 【BEIm/EV】までの数値を記入しま               |
|      | す。                  | す。                                |
|      |                     | 複数用途が存在する場合は「モ                    |
|      |                     | <u>デル建物法複数用途集計ツールに</u>            |
|      |                     | <u>よる計算結果」シートにおける</u>             |
|      |                     | <u>「"1.計算結果"」の「"集計結果</u>          |
|      |                     | (計算対象部分のみ)"」に記載さ                  |
|      |                     | れている【BEIm/AC】から【BEIm/EV】          |
|      |                     | までの数値を記入します。                      |
|      | 「標準入力法」の場合          | 「標準入力法」の場合                        |
|      | キで設備別設計一次エネルギー      | キで設備別設計一次エネルギー                    |
|      | 消費量及び基準一次エネルギー消     | 消費量及び基準一次エネルギー消                   |
|      | 費量の値を記入することにより、     | 費量の値を記入することにより、                   |
|      | 自動計算されます。           | 自動計算 <u>※</u> されます。 <u>セルが赤く表</u> |
|      |                     | 示されたり×が表示される場合                    |
|      |                     | <u>は、正しく計算されていない可能</u>            |
|      |                     | 性がありますので確認してくださ                   |
|      |                     | <u></u>                           |

|                         | <u>※「その他」以外の欄はセルにロック</u>                                                                                                    |
|-------------------------|----------------------------------------------------------------------------------------------------|
|                         | <u>がかかっていません。計算式を削</u>                                                                                                    |
|                         | 除した場合は、設備別設計一次工                                                                                                    |
|                         | ネルギー消費量:設備別基準一次                                                                                                    |
|                         | エネルギー消費量の値(小数点第                                                                                                    |
|                         | <u>3位切り捨て)を入力してくださ</u>                                                                                                    |
|                         | <u> </u>                                                                                                    |
| キ 設備別設計一次エネルギー消費        | キ 設備別設計一次エネルギー消費                                                                                                    |
| 量の値及び設備別基準一次エネル         | 量の値及び設備別基準一次エネル                                                                                                    |
| ギー消費量の値は ERR の計算方法      | ギー消費量の値は ERR の計算方法                                                                                                    |
| により以下のように記入します。         | により以下のように記入します。                                                                                                    |
| 「モデル建物法」の場合             | 「モデル建物法」の場合                                                                                                    |
| 空欄とします。                 | 空欄とします。                                                                                                    |
| 「標準入力法」の場合              | 「標準入力法」の場合                                                                                                    |
| WEB プログラム(非住宅)の算定       | WEB プログラム (非住宅)の算定                                                                                                    |
| 結果に記載のある設備別( <u>空調設</u> | 結果に記載のある設備別( <u>空調設</u>                                                                                                    |
| <u>備〜昇降機</u> )の値を記入します。 | <u>備から昇降機及びその他</u> )の値を                                                                                                    |
|                         | 記入します。                                                                                                    |
| ヘルプデスクヘご連絡ください(遅        | ヘルプデスクヘご連絡ください( <u>建</u>                                                                                                    |
| 延した理由をお聞きします。)。         | <u>築主に</u> 遅延した理由をお聞きしま                                                                                                    |
|                         | す。)。                                                                                                    |
|                         | キ 設備別設計一次エネルギー消費<br>量の値及び設備別基準一次エネル<br>ギー消費量の値は ERR の計算方法<br>により以下のように記入します。<br>「モデル建物法」の場合<br>空欄とします。<br>「標準入力法」の場合<br>WEB プログラム (非住宅) の算定<br>結果に記載のある設備別(空調設<br>備〜昇降機)の値を記入します。<br>へルプデスクへご連絡ください(遅<br>延した理由をお聞きします。)。 |